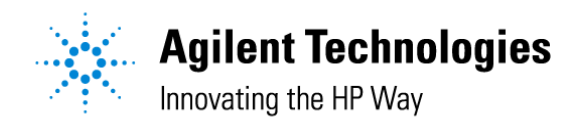

## ChemStation-LAN 通信不良時の確認手順 7/13/2004

このドキュメントは、ChemStation と Agilent 製分析装置を LAN 接続したシステムの通信が、

正常に行われているかを確認する手順を記述したものです。

対応 OS: Windows NT、Winodws 2000、Windows XP

対応 Hub:HP 社製 J4090A、J4097B 又は ProCurve シリーズ

お客様の社内 LAN や、DHCP サーバー接続など、据付時の設定から LAN 設定を変更されている場合は、 このドキュメントは適用されません。

本ドキュメントの手順は、弊社より以下の手順の確認をお願いする場合、お客様が確認する手順を示し たもので、お客様での確認を強要するものではございません。実施可能な場合の参考にしてください。 お客様のご希望により出張での確認・修理を依頼される場合は、お気軽にご依頼ください。

アジレント・テクノロジー(株):カストマコンタクトセンター 0120-477-111

#### 1. PC のネットワークカード(NIC)の動作確認

スタート>プログラム>アクセサリ>コマンドプリンプトを実行し、以下のコマンドを入力。

Ping 127.0.0.1 Enter

Command Prompt
C:¥>ping 127.1.1.0
Pinging 127.1.1.0 with 32 bytes of data:
Reply from 127.1.1.0: bytes=32 time<10ms TTL=128
Reply from 127.1.1.0: bytes=32 time<10ms TTL=128
Reply from 127.1.1.0: bytes=32 time<10ms TTL=128
Reply from 127.1.1.0: bytes=32 time<10ms TTL=128
Ping statistics for 127.1.1.0:
Packets: Sent = 4, Received = 4, Lost = 0 (0% loss),
Approximate round trip times in milli-seconds:
Minimum = 0ms, Maximum = 0ms, Average = 0ms
C:¥>\_

Reply from ~ が表示されていれば PC の NIC は正常に動作しています。

(2.以降の手順を実施してください)

Request timed out. が表示される場合は、PCの不良が考えられます。

# 2.分析装置との通信確認(IPアドレスを確認し、PINGを実施)

## 2 - 1.分析装置の IP アドレスを確認

各モデルの IP アドレス、は以下の箇所で設定されています(アドレス割り当て) 表-1

| モデル           | IP 等設定箇所 |
|---------------|----------|
| 5973A         | Bootp    |
| 5973N         | Bootp    |
| 6890A 及び Plus | Bootp    |
| 6890N         | 6890N 本体 |
| 1100-LC       | Bootp    |

Bootp での確認と設定

・WindowsNT または 2000 (Bootp)の場合

スタート プログラム CAG Bootp Bootp

(MENUから)Configure Bootp Manager

| ootp マネージャ                 |                |                |               |         |
|----------------------------|----------------|----------------|---------------|---------|
| Hardware Address Host Name | IP Address     | Comment<br>MS1 | Subnet Mask   | Gateway |
| 0030c1ad62a7               | 10.10.10.102   | GC1            | 255.255.255.0 | 0.0.0.0 |
|                            | 1              |                |               |         |
|                            |                |                |               |         |
| /                          | /              |                |               |         |
| 1                          |                |                |               |         |
|                            |                |                |               |         |
| 追加( <u>A</u> )             | 変更( <u>M</u> ) |                | マネージャの終       | 7₩      |

注)6890<u>N</u>の場合は、本体でアドレス設定しますので Bootp には表示されません。 (表-1 参照)

IP Address に各装置の IP アドレスが表示されています。

# ・WindowsXP (Bootp サービス)の場合

スタート すべてのプログラム Agilent Bootp Service

Edit Bootp Settings " 起動マネージャ "

| - 049-7E                               |                            | -          |            |       |         |
|----------------------------------------|----------------------------|------------|------------|-------|---------|
| ~ テンプレート Bootp クブファイルを作ら               | 成しますか?                     | シストートの作用   | KED.       |       |         |
| ♀ Bootp タブファイルを管理しますか?                 |                            | 尼動マネージャリ   |            |       |         |
| 3001pTab 77-1月の場所 🚺                    | ared¥Boo1P¥                |            | 1          |       |         |
| Booto 要求をログに記録しますか?                    |                            |            |            |       |         |
| BootpLog ファイルの場所                       | #Program Fr                | e 1857     | 1          |       |         |
| デフォルト設定                                |                            |            |            |       |         |
| 974-51-72.0                            | 0.0                        | -          |            |       |         |
| 9-H911 0 .                             | 0.0.                       | 0          |            |       |         |
|                                        |                            |            |            |       |         |
| OK(Q) キャンセル・                           |                            | 1.117(H)   |            |       |         |
|                                        |                            | _          |            |       |         |
|                                        |                            |            |            |       |         |
| rdware Address Host Name   1P          | Address                    | Comment    | Subnet Ma  | ek o  | iateway |
| 0060ad0746 MS1 16<br>30c1ad62a7 GC1 16 | 0.10.10.103<br>0.10.10.102 | MS1<br>GC1 | 255.255.25 | 5.0 0 | 0.0.0   |
|                                        |                            |            |            |       |         |
|                                        |                            |            |            |       |         |
|                                        |                            |            |            |       |         |
|                                        |                            |            |            |       |         |
|                                        |                            |            |            |       |         |

注) 6890<u>N</u>の場合は、本体でアドレス設定しますので Bootp には表示されません。

(表-1参照)

# 6890N 本体の場合の確認方法(6890A 及び plus の場合は BootP で確認します)

・6890<u>N</u>本体キーボードから

Options Communication を選択し各ネットワークパラメータ(IP、GW、SM)で IP アドレスを確認します。

## 2 - 2 . 各装置との LAN 通信確認

手順 2-1.で確認した各装置の IP アドレスで、PING を確認します。 スタート > プログラム > アクセサリ > コマンドプリンプト を実行し、以下のコマンドを入力。 Ping <分析装置の IP アドレス > Enter (10.10.10.101 は一例です)

-----

C:¥>ping 10.10.101

Pinging 10.10.10.101 with 32 bytes of data:

Reply from 10.10.10.101: bytes=32 time<10ms TTL=128 Reply from 10.10.10.101: bytes=32 time<10ms TTL=128 Reply from 10.10.10.101: bytes=32 time<10ms TTL=128 Reply from 10.10.10.101: bytes=32 time<10ms TTL=128

\_\_\_\_\_

上記のように、Reply from ~ が返ってくればその IP アドレスの装置との LAN 通信は正常です。

下記のように、Request timed out が返ってくる場合は何らかの通信不良のために、その IP アドレスの 装置との LAN 通信は遮断しています。 (3.以降の手順を実施してください)

-----

C:¥>ping 10.10.10.101 Pinging 10.10.10.101 with 32 bytes of data:

Request timed out. Request timed out. Request timed out.

Request timed out.

Ping statistics for 10.10.10.101:

Packets: Sent = 4, Received = 0, Lost = 4 (100% loss), Approximate round trip times in milli-seconds: Minimum = 0ms, Maximum = 0ms, Average = 0ms

## 3. システムの再起動

PC、及び各分析装置を電源 OFF にし(<u>Hub を使用している場合は Hub の電源も</u>) LAN ケーブルの接続確認(再接続)をし、再び PC、及び各分析装置、Hub の電源を ON にし、ChemStation を起動、 通信を確認します。

<u>Hub の電源スイッチはありません。Hub の背面の電源コネクタを抜き / 差ししてください。</u>

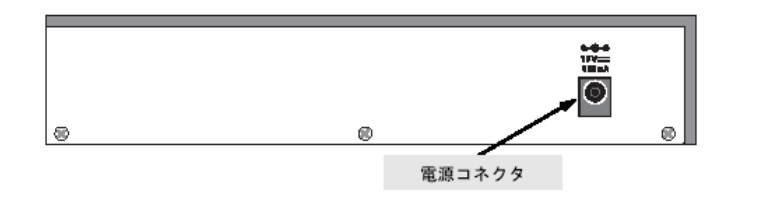

5973MSD の場合は、背面のリセットスイッチで Soft Reset が可能です。

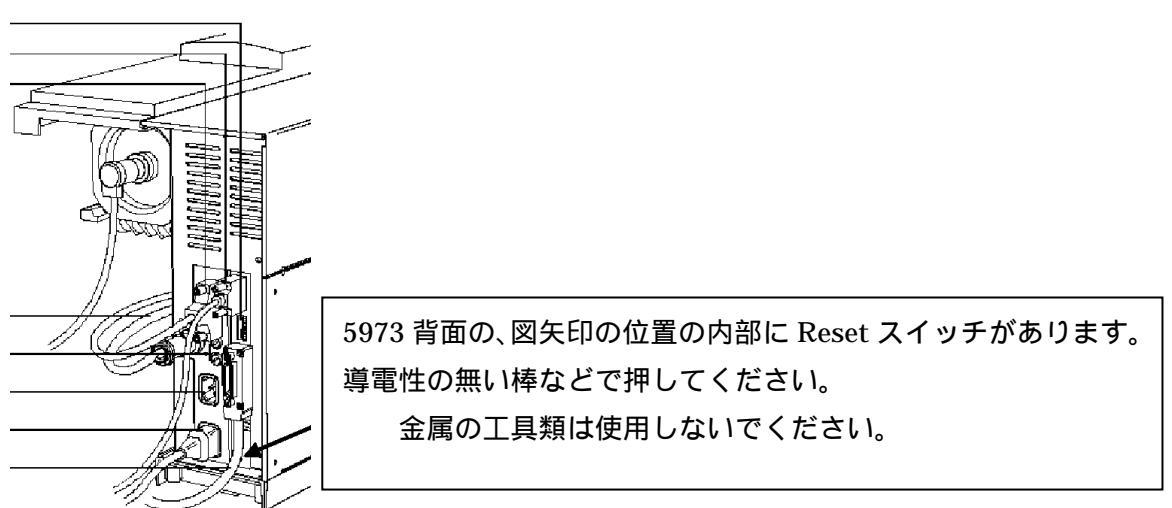

各装置の再起動方法が不明の場合は、コールセンターまでお問い合せください。

通信が復帰しない場合は、次の手順を実施してください。

# 4. Hubの Port を変更する (Hub が接続されている場合)

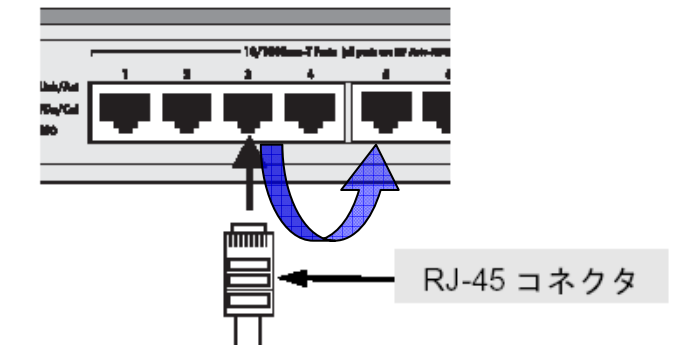

通信が出来ない装置から Hub へ接続されている LAN ケーブルを、別のポートへ変更、 2-2.の手順に従い、PING を確認し通信が復帰するか確認します。 復帰しない場合、次の手順を実施してください。

# 4. LAN ケーブルを別の(通信が可能な装置に接続されている)ケーブル、

または新品のケーブと交換。(可能な場合)

通信が復帰すれば、ケーブルの不良です。

(市販または製品添付の)LAN ケーブルには、クロス接続ケーブルと、ストレートケーブルがあり ますので注意してください。HUB と分析装置、PC との接続には、ストレートケーブルをご使用下 さい。

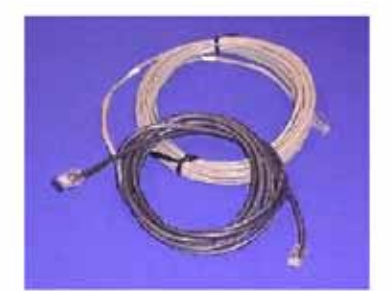

<u>別の LAN ケーブル又は新しい LAN ケーブル (ストレート)</u> <u>をお手持ちで無い場合や、この手順を実施しても通信が復帰</u> しない場合は、次の手順を実施してください。

8 M EtherTwist Cable - P/N G1530-61485 Crossover Cable - P/N 5183-4649

## 6.Hub 前面のランプを確認します。

#### <u>Hub 確認事項</u>

- 1)Pwr(Power)ランプが消灯していませんか?
- 2) Fault ランプが点灯または点滅していませんか?
- 3) LAN ケーブルが接続されたポート番号の、Link/Activity(Link/Act)が消灯していませんか?
- 4) Col(FDx/Col)が頻繁に点滅していませんか?

上記のいずれかに当てはまる場合は、Hubの不良も考えられます。

(手順4.でケーブルが交換できなかった場合で 3) 4) が当てはまる場合はケーブル不良の可能 性もあります)

- ・ お客様お手持ちで、別の Hub を所有されている場合は交換してみてください。通信が復帰 すれば Hub の不良です。(実施可能なら)
- ここまでの手順で通信が復帰せず、Hubの問題も当てはまらない場合は、分析装置の不良 が考えられます。

モデル: J4090A の場合

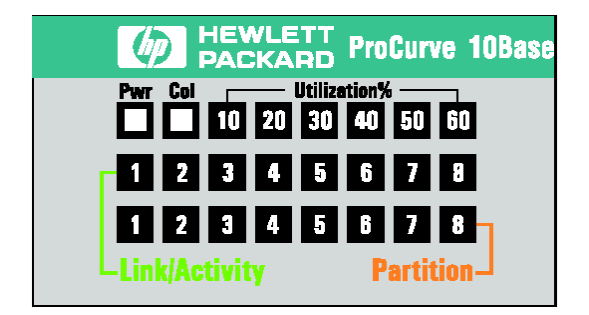

#### モデル:J4097B の場合

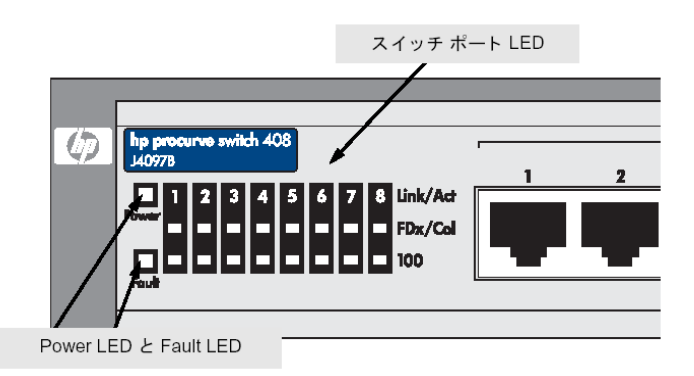

# 7.Hubの修理依頼時のご注意事項

Hub の修理を依頼される場合、Hub モデル、シリアル番号をコールセンター担当者へお知らせください。

#### 記載箇所

Hub モデル: HUB 前面の向かって左側上の、HP-LOG マークのそばに記載。

Hub シリアル: HUB 背面にシールが貼ってありそこに記載してあります(TW で始まる番号)

アジレント・テクノロジー(株)カストマコンタクトセンター